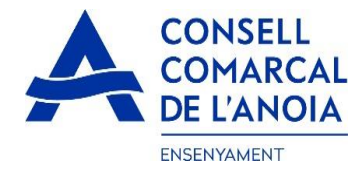

# Guia de tramitació de la sol·licitud d'Ajut Individual de Desplaçament 2023-2024

Des de la pàgina web del Consell Comarcal <u>https://www.anoia.cat/departaments/ensenyament/ajuts-individuals-de-desplacament/</u> podrà accedir a la tramitació de la sol·licitud de l'Ajut Individual de desplaçament. S'ha de realitzar UNA ÚNICA SOL·LICITUD PER FAMÍLIA, independentment de si els alumnes van al mateix centre educatiu o no.

Per començar heu de clicar aquí 🔨

Iniciar la sol·licitud d'AJUT INDIVIDUAL DE DESPLAÇAMENT 2023-2024

Aquest enllà us portarà a la següent pantalla i haureu de triar l'opció:

1. "RENOVACIÓ DE LA SOL.LICITUD DEL CURS ANTERIOR", si ja la veu demanar al curs 2022-2023.

**2. NOVA SOL.LICITUD**, per aquelles famílies que la demanen per primera vegada o si han deixat el tràmit sense finalitzar.

| Renovació de la sol·licitud del curs anterior |  |
|-----------------------------------------------|--|
| Nova sol·licitud                              |  |

**1.**- **RENOVÁCIÓ DE LA SOL.LICITUD DEL CURS ANTERIOR**, si ja la veu demanar al curs 2022-2023. clicar aquí, 1 s'obrirà la següent pantalla. Per poder accedir heu d'indicar el DNI/NIE/Passaport de la persona que va fer la sol·licitud el curs 2022-2023, i l'IDALU (número IDENTIFICAIÓ DE L'ALUMNE). Aquest número surt a la sol·licitud anterior o al butlletí de notes de l'alumne.

| ol·licitud d'ajut individual de desplaçament. Curs 2023-2024                                                                                                    |                                                                                                    |  |
|----------------------------------------------------------------------------------------------------|----------------------------------------------------------------------------------------------------|--|
|                                                                                                    |                                                                                                    |  |
| C Renovació de la sol·licitud del curs anterior                                                                                                    |                                                                                                    |  |
| <ul> <li>Per a carregar una renovació cal validar-se amb el l</li> <li>Indicar qualsevol IDALU de la sol·licitud del curs an</li> <li>Es pot accedir les vegades que es vulgui fins que no</li> </ul> | DNI/NIE/Passaport del tutor/a que va signar la sol·licitud el curs anterior (2022-2023):<br>terior (2022-2023)<br>o se signi la sol·licitud |  |
| DNI/NIE/Passaport pare/mare tutor/a:                                                                                                    |                                                                                                    |  |
| IDALU:                                                                                                    |                                                                                                    |  |
|                                                                                                    | Renovar                                                                                                    |  |

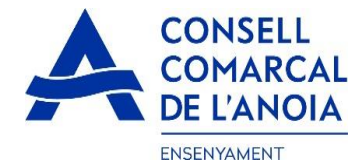

**1.1-REVISAR** que totes les dades que surtin siguin correctes, **tan de l'apartat d'alumnes com el de la persona sol·licitant.** 

Si s'han de fer modificacions a l'apartat de l'alumne cliqueu a sobre del seu nom. Si heu d'afegir més alumnes cliqueu aquí, i s'obrirà la següent pantalla per omplir les seves dades.

| Per a qui es demana l'Ajut |                                  |
|----------------------------|----------------------------------|
| Đ                          | PAS 1 - Afegir alumne/a número 1 |

**1.2. OMPLIR** les dades de l'alumne pel qual es sol·licita l'ajut. TOTS els camps marcats amb \* s'han d'emplenar obligatòriament. Un cop emplenats, **clicar "Gravar".** 

| Ter Cognom *  20n Cognom *  Tipus de document  NIF  NIF (8 dígits + 1 lietra)  Data naixement *  IDALU * número d'indentificació de l'alumne, surt a lie | O          |
|----------------------------------------------------------------------------------------------------|------------|
| 1er Cognom * 2on Cognom * Tipus de document: NIF NIF NIF (8 digits + 1 lletra) Data naixement * IDALU * número d'indentificació de l'alumne, surt a lu   | O          |
| 2on Cognom * Tipus de document: NIF NIF (8 digits + 1 lletra) Data naixement * IDALU * número d'indentificació de l'alumne, surt a lu                    | O          |
| Tipus de document:<br>NIF<br>NIF (8 digits + 1 lletra)<br>Data naixement *<br>IDALU * número d'indentificació de l'alumne, surt a lu                     | 0          |
| NIF (8 dígits + 1 lletra)<br>Data naixement *                                                                                                    | 0          |
| NIF (8 digits + 1 lletra)<br>Data naixement *<br>IDALU * número d'indentificació de l'alumne, surt a lu                                                  |            |
| Data naixement *                                                                                                    |            |
| Data naixement *                                                                                                    |            |
| IDALU * número d'indentificació de l'alumne, surt a le                                                                                                   |            |
|                                                                                                    | es         |
| notes                                                                                                    |            |
| "Codi identificador de l'alumne/a indispensable per a tramitar la so<br>Si la familia el desconeix, baurà de demanar ho al centre escolar                | l-licitud. |
| Si la familia el descolleix, fladra de demanar-no al centre escolar.                                                                                     |            |
| Centre Escolar-Municipi:                                                                                                    |            |
| *                                                                                                    | C          |
| Inf. Primària ESO Especial *                                                                                                    |            |
| Curra an 2024/2022                                                                                                    |            |
| Cuis en 2021/2022                                                                                                    |            |
|                                                                                                    |            |
|                                                                                                    | C          |
| En cas de separació, indiqueu si teniu custodia compartida:                                                                                              | C          |
| En cas de separació, indiqueu si teniu custodia compartida:                                                                                              | Ø          |

#### 2. NOVA SOL.LICITUD. En el cas de una sol·licitud nova clicar aquí

| 🕤 Registra't 📕                                                                      |                     |  |
|-------------------------------------------------------------------------------------|---------------------|--|
| Accedir a la sol·licitud guarda                                                     | da i no finalitzada |  |
|                                                                                     |                     |  |
| .1-Registrar-se. Clic                                                               | car aquí            |  |
| .1-Registrar-se. Clic                                                               | car aquí            |  |
| .1-Registrar-se. Clic<br>Registra't<br>Abans de fer la sol·licitud cal registrar-se | car aquí            |  |

Accedir a la sol·licitud guardada i no finalitzada

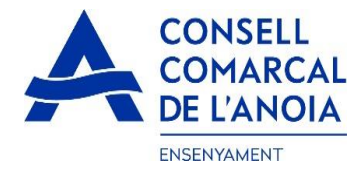

**2.2-Dades d'accés.** Tots els camps s'han d'emplenar obligatòriament, **i clicar aquí. L'adreça de correu** electrònic ha de ser operativa, ja que us arribarà un correu per part nostre per poder firmar la sol.licitud.

| REGISTRAR-SE. Dades d'accés |     |
|-----------------------------|-----|
| Usuari (correu electrònic)  |     |
| Repetir correu electrònic   |     |
| Contrasenya                 |     |
| Repetir contrasenya         |     |
| Registrar-se                | × 0 |

#### **3.** OMPLIR LES DADES per a qui es demana l'Ajut Individual de Desplaçament

En aquest apartat haurem de posar tots els alumnes pels quals es sol·licita l'ajut, indiferentment si van al mateix centre educatiu o no.

| Per a qui es demana l'Ajut |                                    |
|----------------------------|------------------------------------|
| ÷                          | PAS 1 - Afegir alumne/a número 1 🖌 |
|                            |                                    |

**3.1 OMPLIR** les dades de l'alumne pel qual es sol·licita l'ajut. TOTS els camps marcats amb \* s'han d'emplenar obligatòriament. Un cop emplenats, **clicar "Gravar".** 

| 2                                          |                                                                | Alumne                                       |                      |          |
|--------------------------------------------|----------------------------------------------------------------|----------------------------------------------|----------------------|----------|
| Nom *                                      | ĸ                                                              |                                              |                      |          |
| 1er Co                                     | gnom *                                                         |                                              |                      |          |
| 2on Co                                     | ognom *                                                        |                                              |                      |          |
| Tipus de                                   | e document:                                                    |                                              |                      |          |
|                                            |                                                                | NIF                                          |                      | 0        |
| NIF (8                                     | digits + 1 lletr                                               | a)                                           |                      |          |
| Data na                                    | aixement *                                                     |                                              |                      |          |
| IDALU                                      | * númer                                                        | o d'indentificació d                         | e l'alumne, su       | rt a les |
|                                            |                                                                |                                              |                      | colar.   |
| Centre I                                   | Escolar-Munic                                                  | cipi:                                        |                      | colar.   |
| Centre I                                   | Escolar-Munic                                                  | cipi:                                        |                      | colar.   |
| Centre I<br>*<br>Inf.                      | Escolar-Munic<br>Primària                                      | ESO Especial                                 | *                    | colar.   |
| Centre I * Inf. Curs en                    | Escolar-Munic<br>Primària                                      | ESO Especial                                 | *                    | ©        |
| Centre I<br>*<br>Inf.<br>Curs en           | Escolar-Munik<br>Primària<br>) 2021/2022:                      | ESO Especial                                 | *                    | ©        |
| Centre I<br>*<br>Inf.<br>Curs en<br>En cas | Escolar-Munix<br>Primària<br>1 2021/2022:<br>de separació,     | ESO Especial<br>*<br>indiqueu si teniu custo | *<br>dia compartida; | ©        |
| Centre I<br>*<br>Inf.<br>Curs en<br>En cas | Escolar-Munic<br>Primària<br>2021/2022:<br>de separació,<br>No | indiqueu si teniu custo                      | *<br>dia compartida: | ©        |

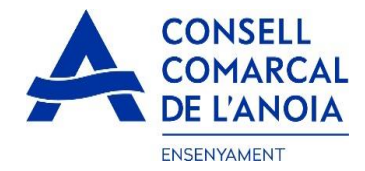

**4. OMPLIR LES DADES del representant legal.** TOTS els camps marcats amb \* s'han d'emplenar obligatòriament. Un cop emplenats tots els camps, **clicar "Gravar"** 

/

| Nom *              | - | / |
|--------------------|---|---|
| Nom *              | / |   |
| 1er Cognom *       |   |   |
| 2on Cognom *       |   |   |
| Tipus de document: |   |   |
| *                  |   | C |
| N. document *      |   |   |
| Telèfon mòbil *    |   |   |
| Adreça <b>*</b>    |   |   |
| *                  |   |   |

Un cop s'han introduït TOTS els alumnes pels quals es sol·licita l'ajut i les dades del representant legal, **clicar** "Següent".

|   | PAS 1 - Dades del representant legal              |   |
|---|---------------------------------------------------|---|
|   |                                                   |   |
| P | i qui es demana l'ajut individual de desplaçament |   |
| 1 | PAS 2 - Afegir alumne/a número 2                  | Ĩ |
|   | JUMNE/A 1                                         | 0 |
|   | Seguent                                           | • |

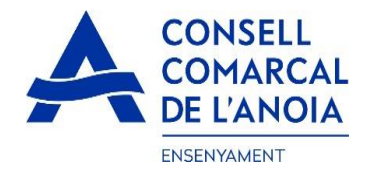

# **5.** COMPTE BANCARI.

Si el representant legal és el titular del compte bancari, al posar el número de document les dades quedaran emplenades automàticament. Si no ho és, s'hauran d'introduir les dades del titular del compte i emplenar. El Número d'IBAN ha de ser complert amb els 20 dígits. Tots els apartats s'han d'emplenar obligatòriament:

| Dades de la persona titular del compte bano | cari |   |
|---------------------------------------------|------|---|
| Tipus de document:                          | *    | ۲ |
| N. document                                 | *    |   |
| Nom                                         | *    |   |
| Cognom 1                                    | *    |   |
| Cognom 2                                    | *    |   |
| Telèfon                                     | *    |   |
| Adreça                                      | *    |   |
| Codi postal                                 | *    |   |
| Municipi empadronament                      | *    | ۲ |
| Número d'IBAN                               | *    |   |

# 6. AUTORITZACIÓ.

En els següents camps S'haurà de marcar SÍ/NO en funció del que correspon en cada cas.

El/la sol·licitant:

DECLARA SOTA LA SEVA RESPONSABILITAT:

- · Que accepta les bases de la convocatòria per a la qual sol·licita l'ajut.
- Que totes les dades incorporades a la present sol·licitud s'ajusten a la realitat i que queda assabentat/da que la inexactitud de les circumstàncies declarades podrà donar lloc a la denegació o revocació de l'ajut.
- Que té coneixement que aquest ajuts són compatibles amb qualsevol altre que es pugui rebre, per a la mateixa finalitat, d'altres entitats o persones publiques o privades.

#### AUTORITZA:

- Si No Autoritza al Consell Comarcal de l'Anoia i al Departament d'Educació, d'acord amb l'article 28.2 de la Llei 39/2015, d' 1 d'octubre, de Procediment Administratiu Comú de les Administracions Públiques, tret que consti en el procediment la seva oposició expressa, a obtenir totes les dades dels membres computables de la unitat familiar de convivència que siguin necessàries a efectes de valoració de l'ajut: renda i patrimoni (AEAT), seguretat social, Agencia d'habitatge de Catalunya, residència i discapacitat, i declara que ha obtingut el consentiment de totes les persones empadronades en el domicili familiar indicat i no han s'han oposat.
- Si No Autoritza a que les dades personals s'incorporin en el fitxer "Ensenyament i Serveis Socials" del qual és responsable el Consell Comarcal de l'Anoia.
- Si No Accepto rebre comunicació electrònica per posar-se en contacte amb mi

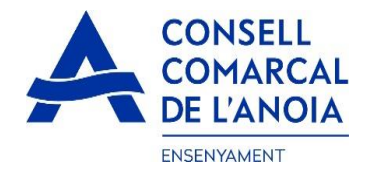

#### **7**- ADJUNTAR DOCUMENTACIÓ.

Si és una renovació, els documents del curs anterior ja estaran inclosos a la sol·licitud. Feu igualment una repassada per si s'ha de fer algun canvi o si heu de modificar el número de compte bancari. Si és així haureu d'esborrar el document incorrecte i d'adjuntar un de nou.

**PER LES NOVES SOL.LICITUDS** s'hauran d'adjuntar DNI/NIE/Passaport de la persona sol·licitant, de tots els alumnes pels quals es sol·licita l'AID, PER DAVANT I PER DARRERA, del titular del compte bancari, el certificat bancari de titularitat i el certificat de distancia emès per l'ajuntament del municipi de residència.

#### Tota la documentació s'haurà d'adjuntar en UN sol ARXIU per a cada apartat, en format pdf o word. Un cop adjuntats els arxius corresponents clicar "Enviar".

| ADJUNTAR DOCUMENTACIÓ:                                                                                                    |                                                                                                    |
|----------------------------------------------------------------------------------------------------|----------------------------------------------------------------------------------------------------|
| DNI/NIE/Pass del sol·licitant                                                                                                    | Tria un fitxer No s'ha triat cap fitxer                                                                                                    |
| DNI/NIE del/s alumne/s                                                                                                    | Tria un fitxer No s'ha triat cap fitxer                                                                                                    |
| DNI/NIE titular del compte corrent                                                                                                    | Tria un fitxer No s'ha triat cap fitxer                                                                                                    |
| Certificat bancari                                                                                                    | Tria un fitxer No s'ha triat cap fitxer                                                                                                    |
| Sentència de separació o divorci                                                                                                    | Tria un fitxer No s'ha triat cap fitxer                                                                                                    |
| Cert. distància a la parada<br>més propera o escola                                                                                                    | Tria un fitxer No s'ha triat cap fitxer Documentació Obligatoria                                                                                                    |
| Informació sobre el tractament de dades p<br>Conforme al Reglament General de Protecció<br>s'exposen a continuació:<br>Responsable: Consell Comarcal de l'Anola –<br>Delegat de Protecció de Dades, dpd@anoi<br>Finalitat: Gestionar el servei d'ajuts individue<br>Legitimació: El compliment d'una obligació li<br>Conservació. Les dades es conservaran dur<br>Destinataris: El Responsable podrà comunio<br>Drets: Les persones sol·licitants poden exerci<br>de Protecció de Dades. Cal adjuntar-hi una f<br>de Protecció de Dades (apdcat.gencat.cat). | ersonals<br>5 de Dades I LO 3/2018, de 5 de desembre (LOPDGDD) informent al sol·licitant que tractarem les dades personals facilitades en els termes que<br>. PI Sant Miquel 5 Igualada 08700 - ensenyament@anoia.cat<br>a.cat<br>Is de desplaçament.<br>egal i l'exercici de poders públics conferits al Responsable.<br>ant el termini estrictament necessari per complir amb la finalitat esmentada, respectant en tot cas el que determini la normativa d'arxivament aplicable.<br>ar aquestes dades a les autoritats públiques.<br>cir els drets d'accés, rectificació, limitació, supressió, oposició o portabilitat, adreçant-se per escrit al registre del Consell Comarcal de l'Anoia o al Delegat<br>tocòpia del DNI o signar el correu electrònic amb una signafura electrònica reconeguda. També pot presentar una reclamació davant l'Autoritat Catalana |
|                                                                                                    | Enviar 🔽 💽                                                                                                    |

## **8**- FINALITAR LA SOL.LICITUD.

Un cop hagueu enviat la sol·licitud, us sortirà el missatge que veieu a continuació i haureu **de clicar "Tancar** sessió"

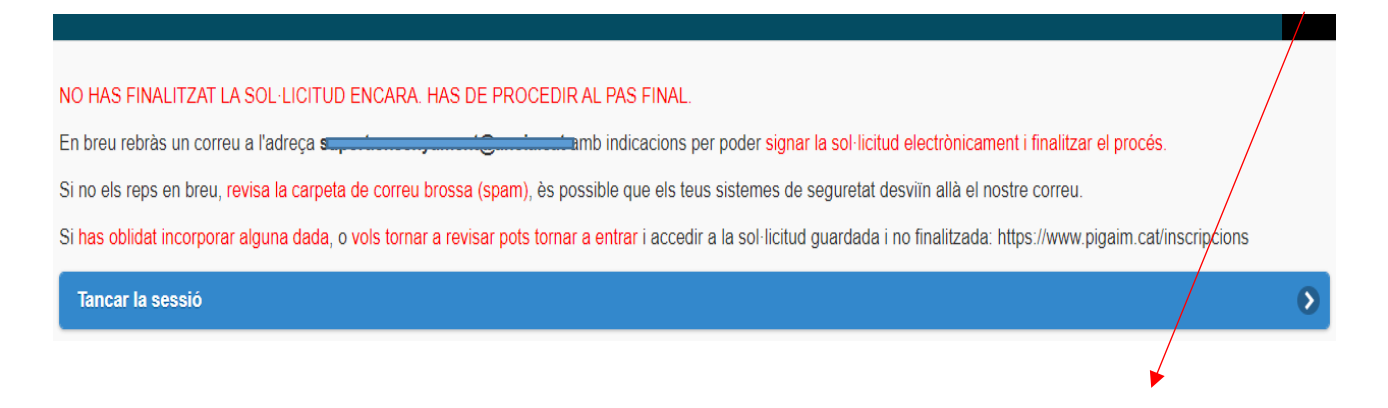

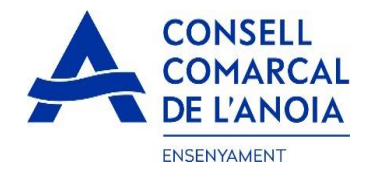

# **9**- CORREU ELECTRÒNIC

A continuació us arribarà un correu del Consell Comarcal de l'Anoia.

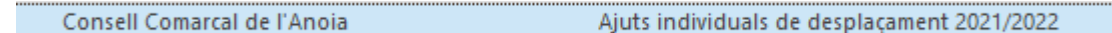

9.1. Obrir el correu electrònic i clicar "Accedir al document"

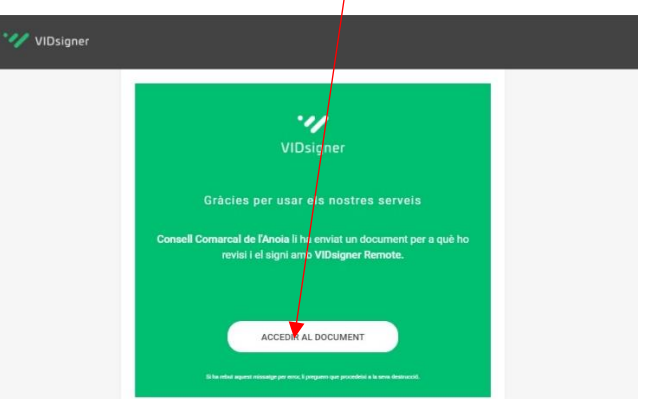

### **10**- SIGNATURA

10.1. S'obrirà la següent pantalla, amb la informació dels passos a seguir. Heu de clicar "Començar".

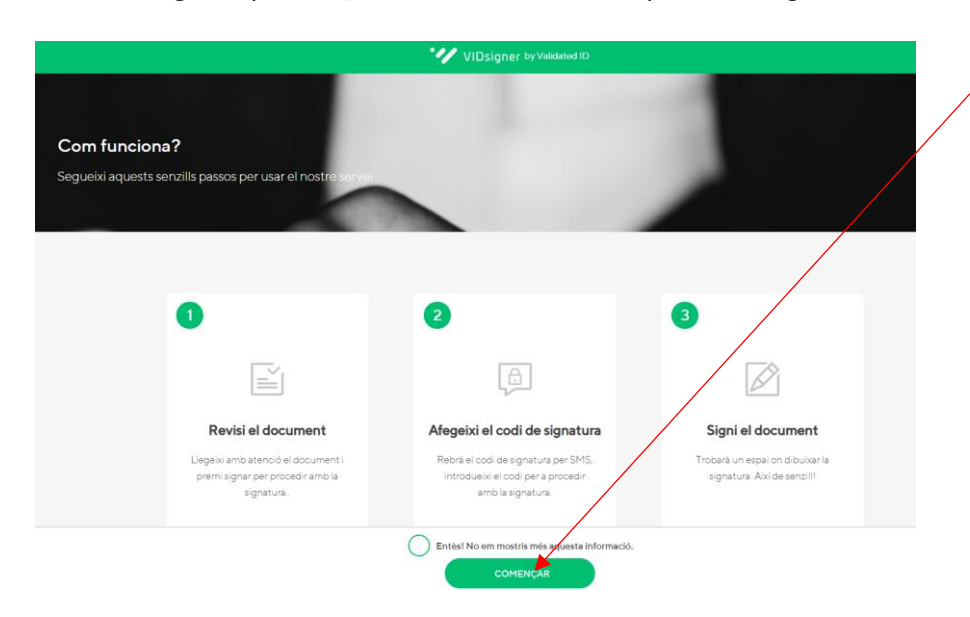

10.2. **Revisar el document.** Podreu veure la sol·licitud que s'ha generat amb les dades introduïdes. Un cop ho reviseu, haureu de **clicar "Signar".** 

| IAP , II                                                       | egeixi amb atenció el seg                                                  | üent document i premi s                                           | ignar per procedir amb la signatura.                   |      |
|----------------------------------------------------------------|----------------------------------------------------------------------------|-------------------------------------------------------------------|--------------------------------------------------------|------|
| sport_3.pdf                                                    | [Descartegar]                                                              |                                                                   |                                                        |      |
| A                                                              | CELL.                                                                      |                                                                   |                                                        |      |
| A COM                                                          | ARCAL                                                                      |                                                                   | ID: 00                                                 | 03   |
| DEL                                                            | NOIA                                                                       |                                                                   |                                                        |      |
| DELI                                                           | SOL-LICIT                                                                  | TUD DE TRANSPORT ES                                               | SCOLAR OBLIGATORI CURS 2021/20                         | 22   |
|                                                                |                                                                            |                                                                   |                                                        |      |
| Dades del/de la s                                              | ol-licitant (pare/make tutor                                               | a legal)                                                          |                                                        | _    |
| NIF                                                            | MARINE                                                                     |                                                                   |                                                        | -    |
| Teléfon                                                        | 6361                                                                       | Correu electrônic                                                 |                                                        | -    |
| Adreca Imunicipil                                              | C/ san 8 8 (08294 - El Bruc)                                               |                                                                   | li i i i i                                             | -    |
| DNINIE<br>Enservament                                          | Educació primária (58)                                                     | IDALU<br>Data naixement                                           | 0 22/11/2011                                           | _    |
| Expedient                                                      | 0003                                                                       | Menjador obligatori                                               |                                                        | _    |
| Buta                                                           | Transport obligatori                                                       |                                                                   |                                                        | _    |
| Parada                                                         | U                                                                          |                                                                   |                                                        | _    |
|                                                                |                                                                            | × ×                                                               |                                                        |      |
| El/la sol-licitant:                                            |                                                                            | \<br>\                                                            |                                                        |      |
| DECLARA SOTA                                                   | LA SEVA RESPONSABILIT                                                      | TAT:                                                              |                                                        |      |
| - Que totes les dader                                          | aportades en aquesta sol·licitud s'a                                       | ajusten a la realitat i de resultar pro                           | vat, mitjançant l'oportuna investigació, que no són ve | ris  |
| les circumstàncies o                                           | Jeclarades, podran incórrer en respo                                       | risabilitat de falsedat o incultació.                             |                                                        |      |
| <ul> <li>Que autoritzen al C<br/>compleixen les com</li> </ul> | preel Comarcal a comprovar d'ofici<br>ficione necessàries per a la parcene | i sense consentiment previ de les p<br>lo de las siudes demanadas | persones interessades, les dades personals declarad    | 56.5 |
| component ica com                                              | active receasing per a la percepe                                          | o de las glocas demandes.                                         |                                                        |      |
|                                                                |                                                                            | ×.                                                                |                                                        |      |
| AUTORITZA.                                                     |                                                                            | V.                                                                |                                                        |      |

**(** 

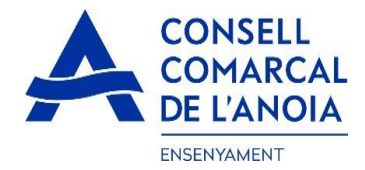

10.3. Codi de signatura. A continuació rebreu un SMS amb un codi al telèfon mòbil que heu introduït anteriorment. **Introduir el codi de signatura rebut per SMS i clicar "Signar".** 

| Codi de s                  | signatura                              |                                         | a section         |   |
|----------------------------|----------------------------------------|-----------------------------------------|-------------------|---|
| Per a proce<br>introdueixi | edir amb la signa<br>el codi enviat vi | itura del document,<br>a SMS al número: |                   |   |
| (+34                       | )                                      |                                         | 81                |   |
|                            | Codi di                                | e signatura                             |                   |   |
|                            |                                        |                                         | The second second | 1 |

10.4. Signar el document. Finalment podreu veure un quadre on haureu de signar la sol·licitud. Si esteu fent la tramitació des d'un dispositiu mòbil, haureu de posar el telèfon en horitzontal per tal de poder visualitzar el quadre on s'ha de signar. Signar el document, acceptar les condicions i **clicar "Finalitzar**".

| Signar document                                    |               |
|----------------------------------------------------|---------------|
| Signi en el quadre i després premi a "Finalitzar". |               |
|                                                    |               |
| Vol repetir la signatura?                          | () FINALITZAR |

10.5. Un cop finalitzada la signatura, us sortirà aquest missatge, clicar "Ok".

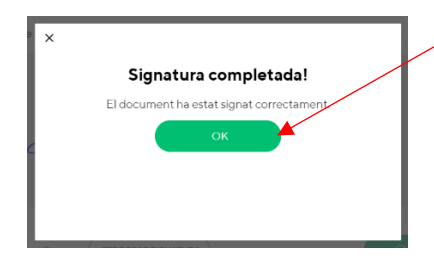

#### **→TRÀMIT ACABAT**

**11- Correu de confirmació.** Rebreu un correu electrònic amb la copia de la vostra sol·licitud, com a conformitat de que ha arribat al Departament d'Ensenyament per poder-la tramitar.

UVIDsigner

VIDsigner: Document signat